別添資料4

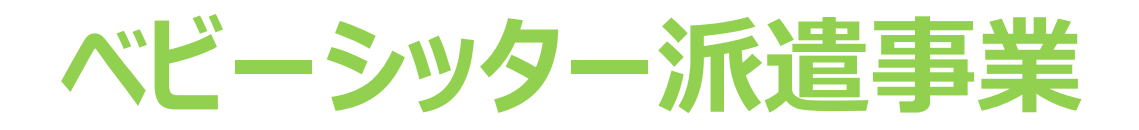

# 割引券画面操作マニュアル (利用者向け)

2022年4月28日初版 2022年5月31日二版 2022年9月27日三版 2023年4月18日四版

### WEBサイト 推奨環境について

# サイト別推奨環境

割引券サイト(スマートフォンのみ)

Android5.0 以降 11 以下 iOS12 以降 14 以下

> 注意事項 ※IE(インターネットエクスプローラー)は対応しておりませんのでご注意ください

1. 電子割引券画面の流れ ①

### 【利用イメージ】 利用者のスマートフォン(以下、スマホ)にて 承認事業主担当者より提供された割引券URLをタップすると割引券画面 (以下)が表示されます

| ACSA                                                                                                    |                                                                                                    |  |
|----------------------------------------------------------------------------------------------------|----------------------------------------------------------------------------------------------------|--|
| ベビーシッター派遣事業割引券                                                                                                    |                                                                                                    |  |
|                                                                                                    | <b>2200</b> 円券 1枚                                                                                                    |  |
| *VIE-DRUM                                                                                                    | アクットも発展する                                                                                                    |  |
| 米伊市における注意事項 多必ずさあ。<br>- 本電子利引使の入力について、ベ<br>本利用した日でなく後日入力した場                                                                                                    | かくだえい。<br>ビーシッターを利用する出目に行ってください、正当な場合なくべどーシッ<br>中で、人の用いて見していらなどにより時日の対応とならない場合があり<br>続きを後む ~                                                                                                    |  |
| ◆市場が19一とスシストが「トロワノハ<br>本用するドロシストが「ハービス」とし、<br>スーパーストは、「シーマスト」、「シーマスト」、<br>ノーパーストは、「シーマスト」、「シーマスト」、<br>スーパーストン・マント、<br>コーストン・マント・<br>スーパーストン・<br>スーパーストン・<br>スーパーストン・<br>スーパーストン・<br>スーパーストン・<br>スーパーストン・<br>マントン・<br>マントン・<br>スーパーストン・<br>スーパース<br>スーパーストン・<br>スーパース<br>スーパース<br>スーパー<br>スーパース<br>スーパー<br>スーパー<br>スーパー<br>スーパー<br>ス<br>スーパー<br>ス<br>スーパー<br>ス<br>ス<br>スーパー<br>ス<br>ス<br>スーパー<br>ス<br>ス<br>スーパー<br>ス<br>ス<br>スーパー<br>ス<br>ス<br>スーパー<br>ス<br>ス<br>スーパー<br>ス<br>ス<br>スーパー<br>ス<br>ス<br>ス<br>ス | www.aca.jp/ham/babysite/<br>おりてす.<br>れなくないないないない。<br>れなくないないないないないないない。<br>たまったのかったり、ないないないないでした。<br>ないのかったし、「様々・Califormia」のの時間には低いたけいか<br>と思いれてのすず、たたし、「クリーには新しないない」のものには低いたけいか<br>していたが時期へないないないないないでし、「「日本の」によれないない<br>していたが時期へないないないないないでし、<br>していたが時期へないないないないない。<br>ないのかったい。<br>していたが、<br>していたいでし、<br>していたいでし、<br>していたいたいでし、<br>していたいでし、<br>していたいでいたいたいでいたいでいたいでいたいでいたいでいたいでいたいでいたいたいでいたいでいたいでいたいでいたいでいたいでいたいでいたいでいたいでいたいでいたいでいたいでいたいでいたいでいたいでいたいたいでいたいでいたいでいたいでいたいでいたいでいたいでいたいでいたいでいたいでいたいでいたいでいたいでいたいでいたいでいたいでいたいたいでいたいで |  |
| チケットコード                                                                                                    | 915                                                                                                    |  |
|                                                                                                    | 5273                                                                                                    |  |
| 提展ID                                                                                                    | 1 202200                                                                                                    |  |
| 認証ID<br>政道勝可<br>ALIPATIA                                                                                                    | A***A#                                                                                                    |  |

### 割引券利用方法(以下いずれか)

⑦スマホ側でベビーシッターが提示するQRコードを読取り認証 ①スマホ側でSPサービス店舗識別コード入力

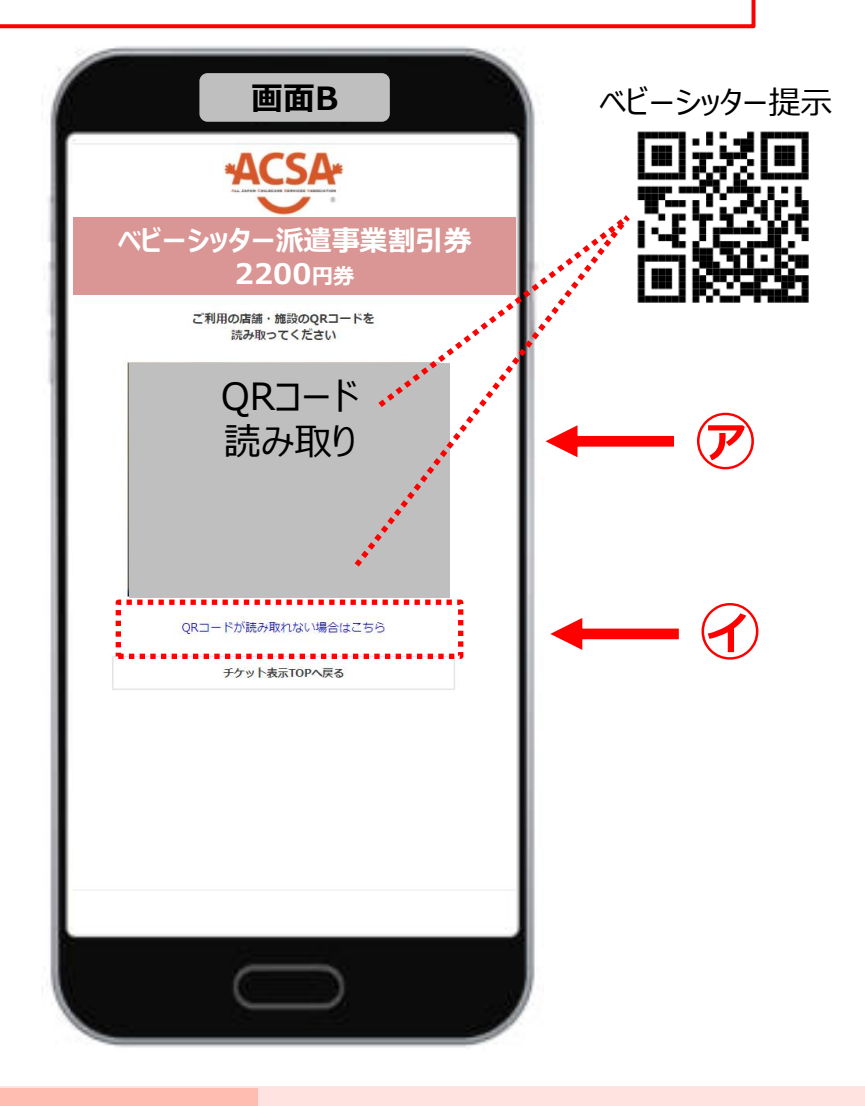

※サイトデザインは今後一部変更の可能性があります

1. 電子割引券画面の流れ ②

## 必要事項入力画面

| ベビーシッター派遣事業割引券           |                         |              |
|--------------------------|-------------------------|--------------|
|                          |                         |              |
|                          | ご利用に関する情報を<br>入力してください。 |              |
| 印刷起日间                    |                         | _            |
|                          |                         | <b>m</b>     |
| • *                      |                         |              |
| 0/04/ 7 12/49 **         |                         | <b>60</b>    |
| • 11                     | 2                       |              |
| 〈象児童氏名(自由入力)             |                         |              |
|                          |                         |              |
| 「象児童生年月日(カレンダー)          |                         | <b>m</b>     |
| ドビーシッター名(自由入力)           |                         |              |
|                          |                         |              |
| <b>  用場所(御道府最を入力してくた</b> | さい)(自由入力) *             |              |
|                          | エンゴン読みくださいま             |              |
| 国人情報保護方針について国            | 「国気」はないについて」            | D画面へお進みください。 |
|                          | ✓ 同意します                 |              |
|                          | 188                     |              |
|                          | 戻る                      |              |
|                          |                         |              |

## 利用登録確認画面

| ~~_ <i>&gt;</i> >>   | 7一派遣事業割引券                                  |
|----------------------|--------------------------------------------|
|                      | 2200円芬<br>入力いただいた内容は<br>下記の通りです。           |
| 利用SP名                | 株式会社アクサ                                    |
| 店舗名                  | アクサシッター                                    |
| 利用枚数                 | 1                                          |
| 利用日時                 | 2021-06-19 12:00:00<br>2021-06-19 14:00:00 |
| 対象児童氏名               | 四谷 太郎                                      |
| 対象児童生年月日             | 2021-06-03                                 |
| ベビーシッター名             | 保育 恭子                                      |
| 利用場所 (都道府間を入力してください) | 東京都                                        |
| SPサービス店舗<br>源別コード    | A25H222                                    |
|                      | 戻る                                         |
|                      |                                            |
|                      |                                            |
|                      |                                            |
|                      |                                            |
|                      |                                            |
|                      |                                            |
|                      |                                            |
|                      |                                            |
|                      |                                            |
|                      |                                            |
|                      |                                            |

### 取引完了画面

| ベビーシッター派遣事業割引<br>2200円券                                                               |
|---------------------------------------------------------------------------------------|
| ベビーシッター派遣事業割引き<br>2200円券                                                              |
|                                                                                       |
| 申し込みが完てしました<br>気ご利用の原は、再度トップページから於申し込みの特殊者を行ってください。<br>力を整直之を用きは、高晴・話知のごの言葉におやしたください。 |
| 利用SP& 株式会社アクサ                                                                         |
| 認識名 アクサシッター                                                                           |
| 利用枚数 1                                                                                |
| 2021-06-19 12:00:00<br>2021-06-19 14:00:00                                            |
| <b>对象观童氏名</b> 四谷 太郎                                                                   |
| 対象児童生年月日 2021-06-03                                                                   |
| ペピーシッ <b>ター名</b> 保育 恭子                                                                |
| 利用場所 (録:酒府県を入力してください) 東京部                                                             |
| SPサービス店舗<br>測別コード A25H222                                                             |
| · · · · · · · · · · · · · · · · · · ·                                                 |
| チケット表示TOPへ戻る                                                                          |

# 2. 電子割引券画面詳細 登録内容について ①

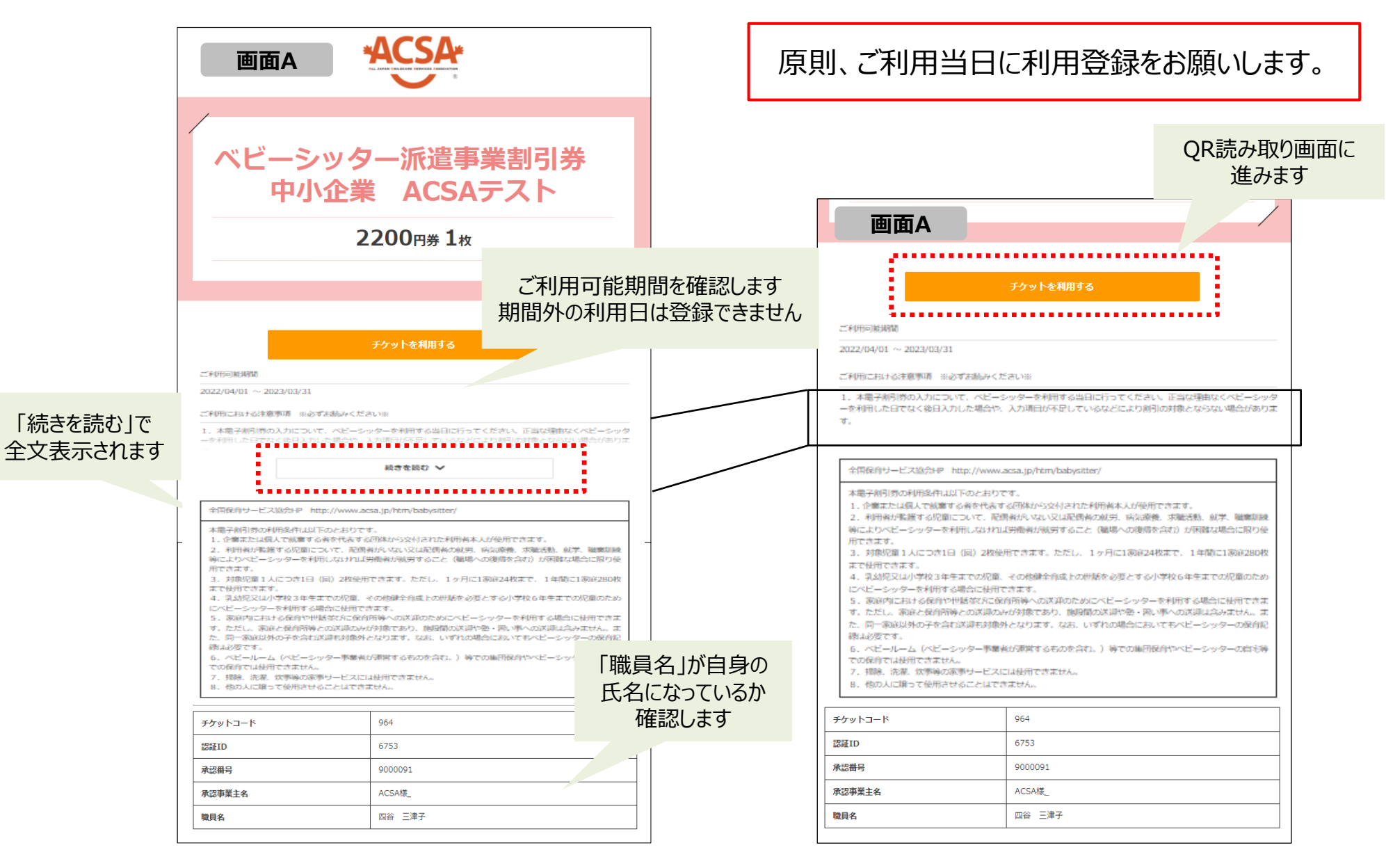

# 3. 電子割引券画面詳細 登録内容について ②

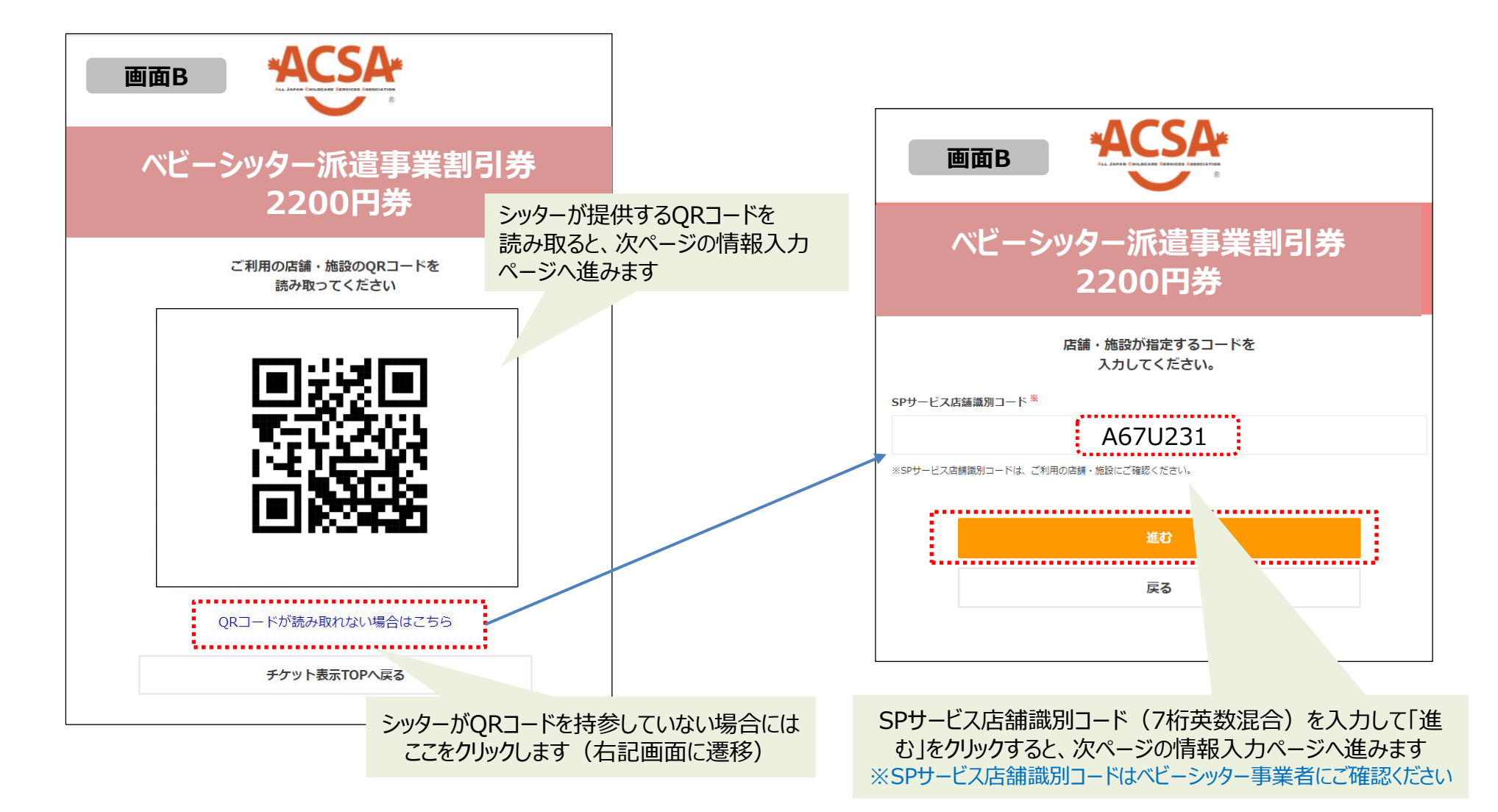

# 3. 電子割引券画面詳細 登録内容について ③

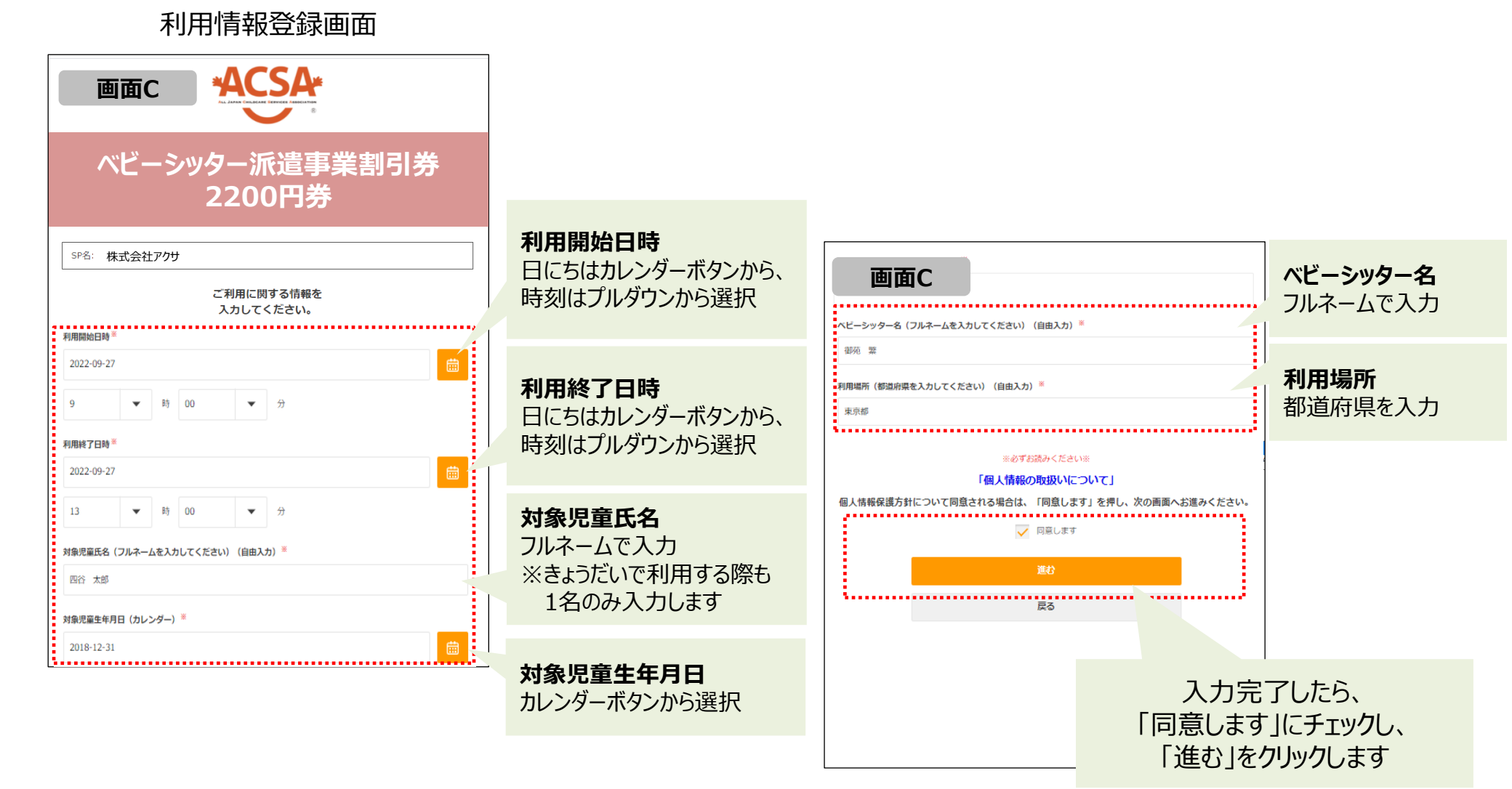

# 3. 電子割引券画面詳細 登録内容について ④

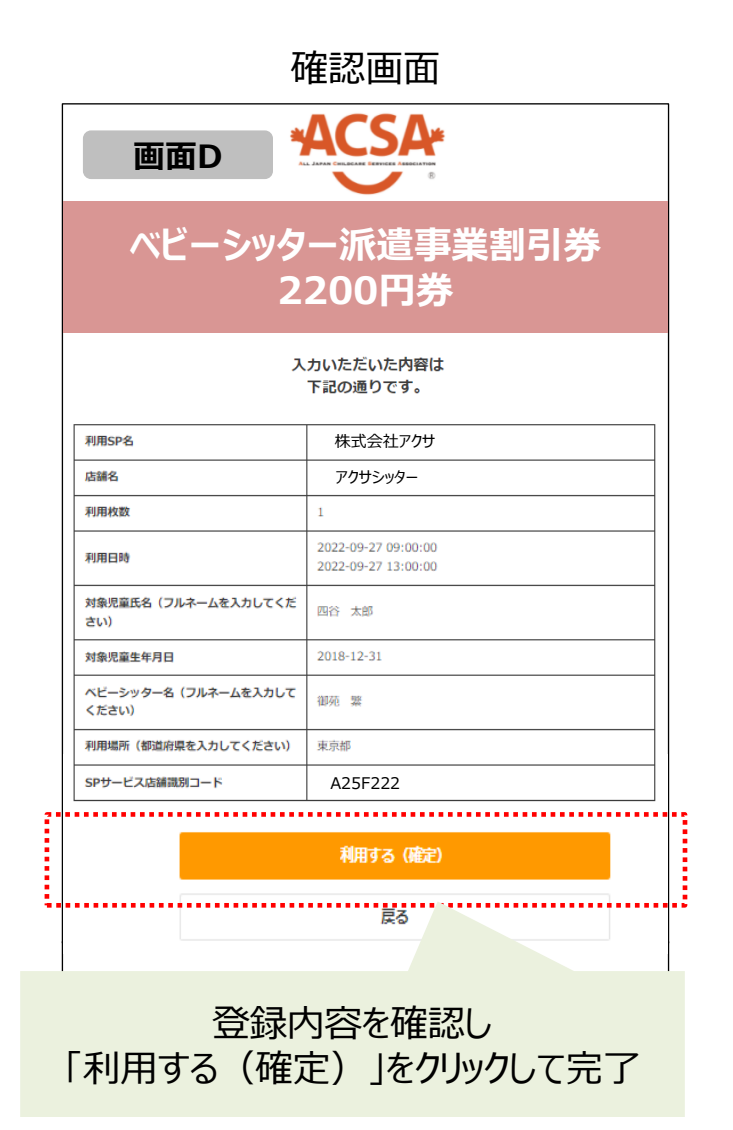

※確定後は入力内容の確認ができなくなるため、 必ずこの確認画面のスクリーンショットを取る等して 内容の控えを保存してください。

入力内容を誤った場合は、利用者自身での変更はできません。 必ず、登録内容に誤りがないかご確認のうえ、確定してください。

SPサービス店舗識別コードを誤って入力された場合 ご利用のベビーシッター会社にて利用確認ができません。 誤って登録されたベビーシッター会社またはサポートデスクへ チケットの利用キャンセルをご依頼ください。 その際、チケットコード・認証IDが必要になります。

その他の項目は承認事業主担当者または ご利用のベビーシッター会社へ修正をご依頼ください。 その際、チケットコード・認証IDが必要になります。

# 4. 電子割引券 ご利用時の注意事項

【通常分】本電子割引券の利用条件は以下のとおりです。

1. 企業から交付された利用者本人が使用できます。

2.利用者が監護する児童について、配偶者がいない又は配偶者の就労、病気療養、求職活動、就学、職業訓練等により ベビーシッターを利用しなければ労働者が就労すること(職場への復帰を含む)が困難な場合に限り使用できます。

3.対象児童1人につき1日(回)2枚使用できます。ただし、1ヶ月に1家庭24枚まで、1年間に1家庭280枚まで使用できます。

4.乳幼児又は小学校3年生までの児童、その他健全育成上の世話を必要とする小学校6年生までの児童のためにベビーシッターを利用する場合に使用できます。

5. 家庭内における保育や世話並びに保育所等への送迎のためにベビーシッターを利用する場合に使用できます。ただし、家庭 と保育所等との送迎のみが対象であり、施設間の送迎、塾・習い事への送迎、同一家庭以外の子を含む送迎は対象外となりま す。また家庭内での保育やお世話とはみなせない長時間の外出も対象外です。なお、いずれの場合においてもベビーシッターの保 育記録は必要です。

6. ベビールーム(ベビーシッター事業者が運営するものを含む。)等での集団保育やベビーシッターの自宅等での保育では使用できません。

7. 掃除、洗濯、炊事等の家事サービスには使用できません。

8. 他の人に譲って使用させることはできません。

# 4. 電子割引券 ご利用時の注意事項

【多胎児分】本電子割引券の利用条件は以下のとおりです。

1. 企業から交付された利用者本人が利用できます。

2. 双生児等多胎児を養育している保護者の保育疲れを解消し、リフレッシュを図っていただくためにご使用ください。

3.1家庭につき1日(回)1枚使用できます。ただし、原則として1年間に2枚まで使用することができます。(条件により、1年間に4枚使用できます。)

4. ベビールーム(ベビーシッター事業者が運営するものを含む。)等での集団保育やベビーシッターの自宅等での保育では使用できません。

5. 掃除、洗濯、炊事等の家事サービスには使用できません。

6. 他の人に譲って使用させることはできません。

5. よくある問合せ

| 割引券URLを開くと<br>「利用期間外となります」と表示される   | <ul> <li>・URLが改行されている等、<br/>途中で切れている場合があります。<br/>URLを確認し、解決しない場合は<br/>承認事業主担当者へURLをご確認ください。</li> <li>・承認事業主担当者が利用する職員を<br/>変更している可能性があります。<br/>承認事業主担当者へご確認ください。</li> </ul> |
|------------------------------------|----------------------------------------------------------------------------------------------------|
| 1度に2枚利用する場合、利用時間はどの<br>ように入力すればいいか | 2枚とも同じ利用時間をご入力ください。                                                                                                    |
| きょうだいで利用する場合<br>どのように入力すればいいか      | 割引券1枚に対し、児童1名の名前をご入力くださ<br>い。                                                                                                    |
| チケットコード・認証IDは<br>どこから確認が可能か        | 割引券URL内の画面下部に記載がございます。                                                                                                    |